Leonsoftware Wiki - https://wiki.leonsoftware.com/

## Copying crew between the flights

| 25 Mar (Mon) |                                  | 26   |
|--------------|----------------------------------|------|
| 1600         | 1200 1800                        | 0600 |
|              |                                  |      |
|              | ASSIGN CREW<br>(shortout key a)  |      |
|              | DELETE CREW                      |      |
|              | SORT BY LEG<br>(shortcut key s)  |      |
|              | CREW DETAILS<br>(shartout key d) | _    |
|              | COPY CREW<br>(shortcut key c)    |      |
|              | PASTE CREW                       | _    |

Copy crew option

2024/04/28 10:29

If you wish to assign **the same crew** to the next sector or series of sectors, it is possible to copy the crew by left clicking on the flight from which the crew should be copied. Then select **Copy Crew** or use shortcut **C** and select the next sector/sectors to which the crew should be copied and select **Paste Crew** or use shortcut **V**.

In order to copy crew to **more than one sector** it is necessary to hold **Shift** or **Ctrl** key while selecting the sectors to which the crew should be copied.

Once this is done the Assign flight crew pop-up window will appear with the entire crew already selected. At this point it is possible to deselect some of the crew members.

| It is impossible to copy crew to two        |   |
|---------------------------------------------|---|
| different aircraft types, Leon will flash a |   |
| red warning "Cannot paste to flights witl   | n |
| different aircraft types".                  |   |

From: https://wiki.leonsoftware.com/ - Leonsoftware Wiki

Permanent link: https://wiki.leonsoftware.com/updates/crew-panel-it-is-possible-to-copy-crew-between-the-flights

Last update: 2019/03/18 12:23

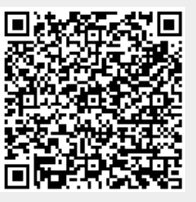